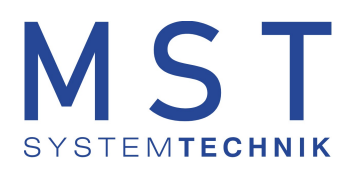

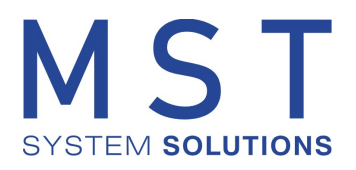

# ProMoS NT als Windows-Service

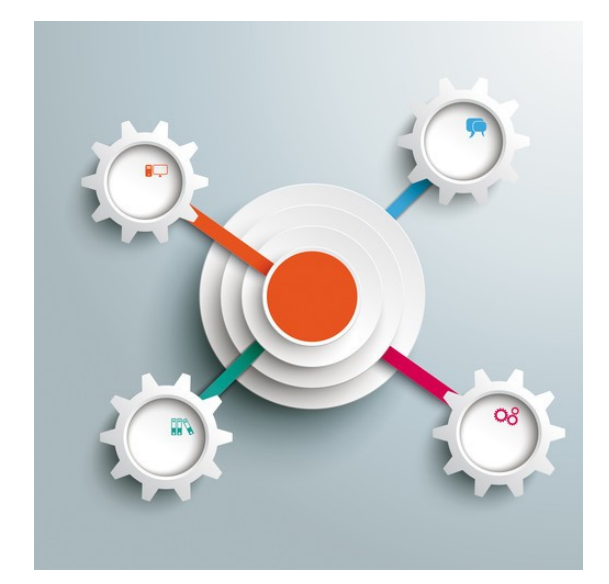

Version 1.1 Datum: Januar 2022

© 2022 MST Systemtechnik AG

## Inhaltsverzeichnis

| Kapitel 1 | ProMoS als Dienst (AllwaysUp) | 3   |
|-----------|-------------------------------|-----|
| 1.1       | Setup AllwaysUp               | . 3 |
| 1.2       | Konfiguration AllwaysUp       | . 5 |

#### 1 ProMoS als Dienst (AllwaysUp)

ProMoS NT wird standardmässig nicht als Dienst ausgeführt (Stand Ende 2019). Dies ist einerseits historisch gewachsen und andererseits ist es während dem Engineering einfacher, wenn auf alle Daten über die integrierten Benutzeroberflächen zugegriffen werden kann (würde heute sicher nicht mehr so umgesetzt).

Es wird empfohlen, alle ProMoS-Installationen komplett fertig zu stellen, bevor die Programme als Dienste gestartet werden (viel einfachere Fehlersuche). Wenn das System fehlerfrei läuft, können die einzelnen Leitsysteme auf den VM's mittels AllwaysUp als Dienste gestartet werden.

Die Software ist kostenpflichtig und kann über https://www.coretechnologies.com/products/AlwaysUp/ bezogen werden.

#### 1.1 Setup AllwaysUp

| 🛃 🖟 tup - AlwaysUp                                                                                                    | - 🗆 X                                                                                                |  |  |  |  |  |  |
|----------------------------------------------------------------------------------------------------|----------------------------------------------------------------------------------------------------|--|--|--|--|--|--|
|                                                                                                    | Welcome to the AlwaysUp Setup<br>Wizard                                                              |  |  |  |  |  |  |
| BUILDER                                                                                                    | It is recommended that you close all other applications before                                       |  |  |  |  |  |  |
| alwaysup                                                                                                    | continuing.                                                                                          |  |  |  |  |  |  |
|                                                                                                    | Click Next to continue, or Cancel to exit Setup.                                                     |  |  |  |  |  |  |
| Next > Cancel                                                                                                    |                                                                                                    |  |  |  |  |  |  |
| 🗐 Setup - AlwaysUp                                                                                                    | -                                                                                                    |  |  |  |  |  |  |
|                                                                                                    |                                                                                                    |  |  |  |  |  |  |
| Please read the following important information before continuing.                                                                                                    |                                                                                                    |  |  |  |  |  |  |
| Please read the following<br>agreement before contin                                                                                                    | License Agreement. You must accept the terms of this<br>uing with the installation.                  |  |  |  |  |  |  |
| SCROLL UP AND DOWN<br>THE UP/DOWN<br>ARROWS AND/OR Pagel                                                                                                    | 3Y USING THE SCROLL BAR ON THE RIGHT OR PRESSING A Jp / PageDown KEYS TO VIEW THIS ENTIRE AGREEMENT. |  |  |  |  |  |  |
| AlwaysUp License Agreement (single computer)                                                                                                    |                                                                                                    |  |  |  |  |  |  |
| Except where otherwise noted, all of the documentation and software included<br>in the AlwaysUp package is copyrighted by Core Technologies Consulting, LLC.                                                                                                    |                                                                                                    |  |  |  |  |  |  |
| Copyright © 2001-2019 Core Technologies Consulting, LLC. All rights reserved.                                                                                                    |                                                                                                    |  |  |  |  |  |  |
| ○ I accept the agreement                                                                                                    |                                                                                                    |  |  |  |  |  |  |
| I do not accept the accept the | ● I do not accept the agreement                                                                      |  |  |  |  |  |  |
|                                                                                                    | < <u>B</u> ack <u>N</u> ext > Cancel                                                                 |  |  |  |  |  |  |

🛃 Setup - AlwaysUp Х \_ User Information Please enter your information. <u>U</u>ser Name: Admin Organization: < Back Next > Cancel 🛃 Setup - AlwaysUp Х Select Additional Tasks Which additional tasks should be performed? Select the additional tasks you would like Setup to perform while installing AlwaysUp, then dick Next. Additional icons: Create a <u>d</u>esktop icon Create a Quick Launch icon < Back Next > Cancel 🛃 Setup - AlwaysUp × Ready to Install Setup is now ready to begin installing AlwaysUp on your computer. Click Install to continue with the installation, or click Back if you want to review or change any settings.  $\hfill \ensuremath{\bigcup}$ User information: Admin USZ Additional tasks: Additional icons: Create a desktop icon Create a Quick Launch icon < <u>B</u>ack <u>I</u>nstall Cancel 😽 Setup - AlwaysUp Completing the AlwaysUp Setup Wizard Setup has finished installing AlwaysUp on your computer. The application may be launched by selecting the installed shortcuts. Click Finish to exit Setup. Start AlwaysUp Watch a short video of AlwaysUp (web) Open the AlwaysUp FAQ page (web)
 Review HOW-TO setup guides for 110 + applications
 (web) <u>F</u>inish

4

### 1.2 Konfiguration AllwaysUp

Nach dem Starten von AllwaysUp erscheint folgender Dialog:

| alwaysUp                                                                                                    |                                                |         |            | - 🗆  | × |
|----------------------------------------------------------------------------------------------------|------------------------------------------------|---------|------------|------|---|
| File View Application Tools Help                                                                                                    |                                                |         |            |      |   |
| \$\$ \$\$ \$\$ • \$\$ \$\$ \$\$ • \$\$ • \$\$                                                                                                    |                                                |         |            |      |   |
| Applications<br>Relist of applications managed. Use the toolbar buttons and menu entries to add,<br>Prive the F3 key to show/hide the filter pane. | edit and filter applicatio                     | ns.     |            |      |   |
| Name Application & Arguments                                                                                                    | State                                          | Start   | Log On As  | Tags |   |
| There are no applica<br>Select "Add" from the "Ap                                                                                                  | itions being managed<br>oplication" menu to ad | Id one. |            |      |   |
| For Help, press F1                                                                                                    |                                                |         | Session #1 | NUM  |   |

Über das +-Symbol kann ein Task definiert werden:

| Add Application                                                                                                    | r X                                                                                                    |  |  |  |  |  |  |
|----------------------------------------------------------------------------------------------------|----------------------------------------------------------------------------------------------------|--|--|--|--|--|--|
| Configure application settings<br>Please provide the settings for your new application. Click on the Save<br>button to add the application. |                                                                                                    |  |  |  |  |  |  |
| General Logon Res                                                                                                    | start Monitor Email Startup Automate Extras                                                                                                    |  |  |  |  |  |  |
| Name:                                                                                                    | ProMoS NT                                                                                                    |  |  |  |  |  |  |
| Application:                                                                                                    | C:\PromosNT\bin\promos.exe                                                                                                    |  |  |  |  |  |  |
| Arguments:<br>(optional)                                                                                                    |                                                                                                    |  |  |  |  |  |  |
| Start in directory:<br>(optional)                                                                                                    |                                                                                                    |  |  |  |  |  |  |
| Start the application:                                                                                                    | Automatically, when the computer boots $\qquad \qquad \qquad \qquad \qquad \qquad \qquad \qquad \qquad \qquad \qquad \qquad \qquad \qquad \qquad \qquad \qquad \qquad \qquad$ |  |  |  |  |  |  |
| Set the priority to:                                                                                                    | Normal (for regular applications) $\sim$                                                                                                    |  |  |  |  |  |  |
|                                                                                                    | Reduce the priority to "Normal" when a user<br>logs on to the computer                                                                                                    |  |  |  |  |  |  |
| Tags (for filtering):                                                                                                    | ~                                                                                                    |  |  |  |  |  |  |
|                                                                                                    |                                                                                                    |  |  |  |  |  |  |
|                                                                                                    |                                                                                                    |  |  |  |  |  |  |
| <<                                                                                                    | Back Cancel Save >>                                                                                                    |  |  |  |  |  |  |

5